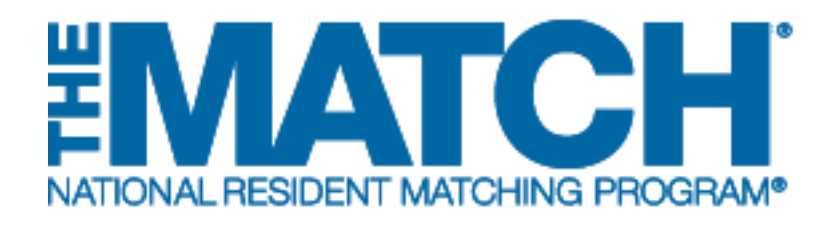

## Withdrawing from a Fellowship Match

Specialties Matching Service

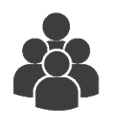

Users: Fellowship Applicants

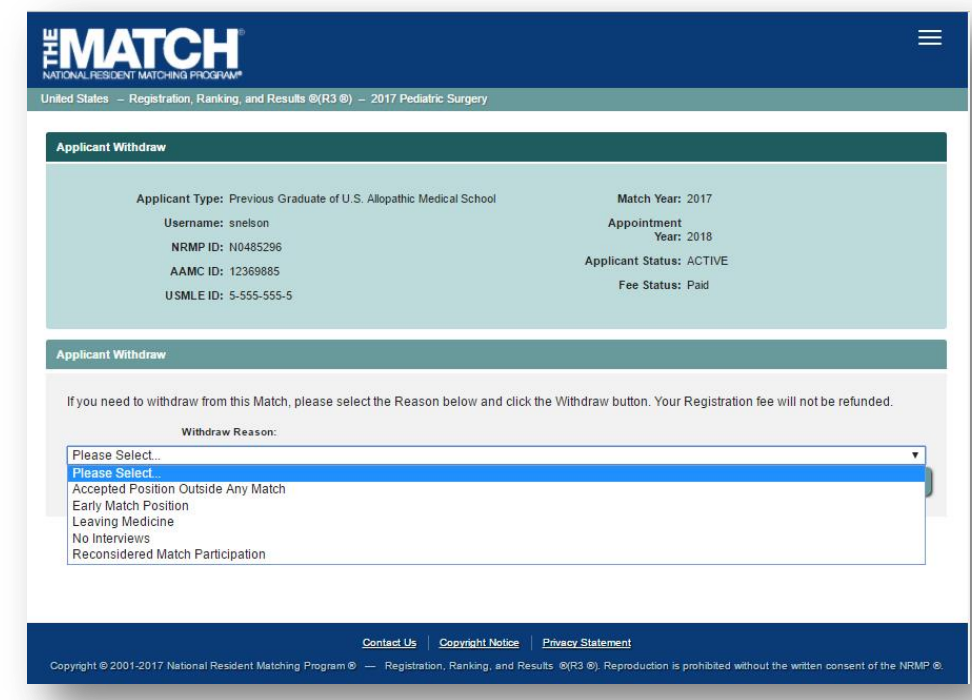

## Note: This Withdrawing from a Fellowship Match guide explains how to complete this task using a mobile device. The menu options are the same whether using a mobile device or desktop.

• You must withdraw before the Rank Order List (ROL) Deadline.

• If you have submitted a certified ROL and do not withdraw by the ROL Deadline, you will be included in the Match and will be obligated to accept an appointment if matched to a program.

• Registration fees are NOT refunded if you withdraw from a Match.

## Login:

- 1. Enter the **Username** and **Password** you created for accessing the Registration, Ranking, and Results (R3®) system.
- 2. Click Login.

| 0                                                                                                    |  |
|----------------------------------------------------------------------------------------------------|--|
|                                                                                                    |  |
| Al Brianning Usan<br>^*Regulard<br>Agdcarts and Sof From Institution, Hospitel, Frogram, o Schools, Hysurfane alwady created a Username ent/Paraword for a<br>current Match, actor Teen Nee                           |  |
|                                                                                                    |  |
| 2                                                                                                    |  |
|                                                                                                    |  |
|                                                                                                    |  |
|                                                                                                    |  |
|                                                                                                    |  |
| Contect Lik Cognist Marke Place/Statement<br>Cognist 500 - 2017 National Resident Mitching Pergennill — Registration, Review, and Result. RED 10; Repeated on Inpublished althought without<br>connected the NEXEP 4; |  |
|                                                                                                    |  |

The **Match Home Page** displays for your registered Match.

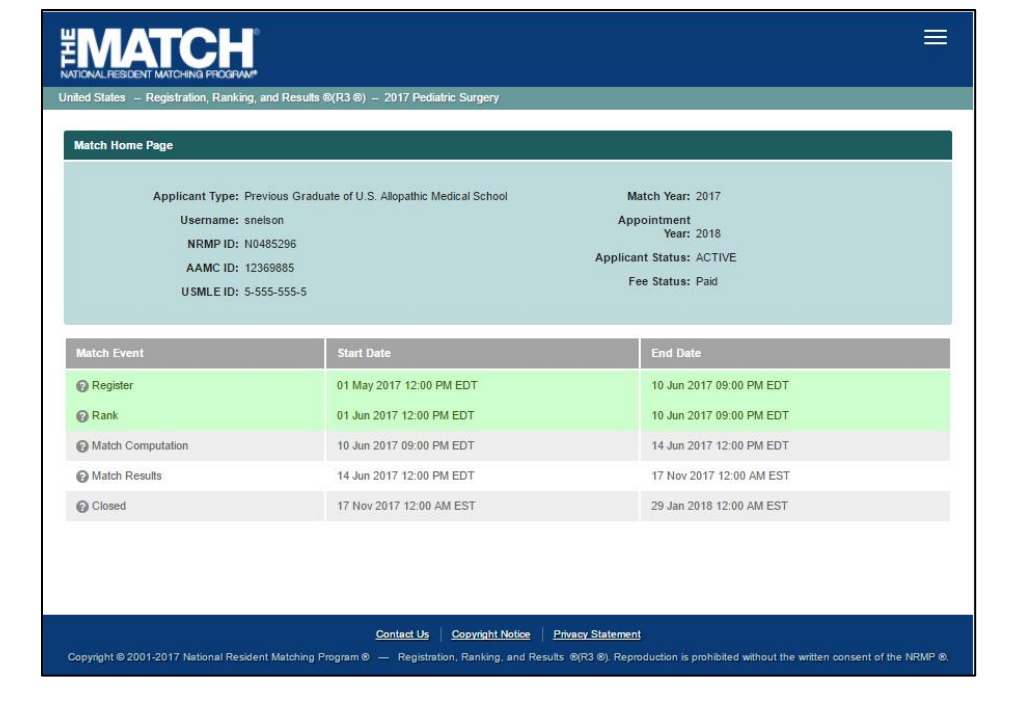

- 3. Click the Main Menu button in the top right corner.
- 4. Click the drop-down arrow next to your name.
- 5. Click Withdraw.

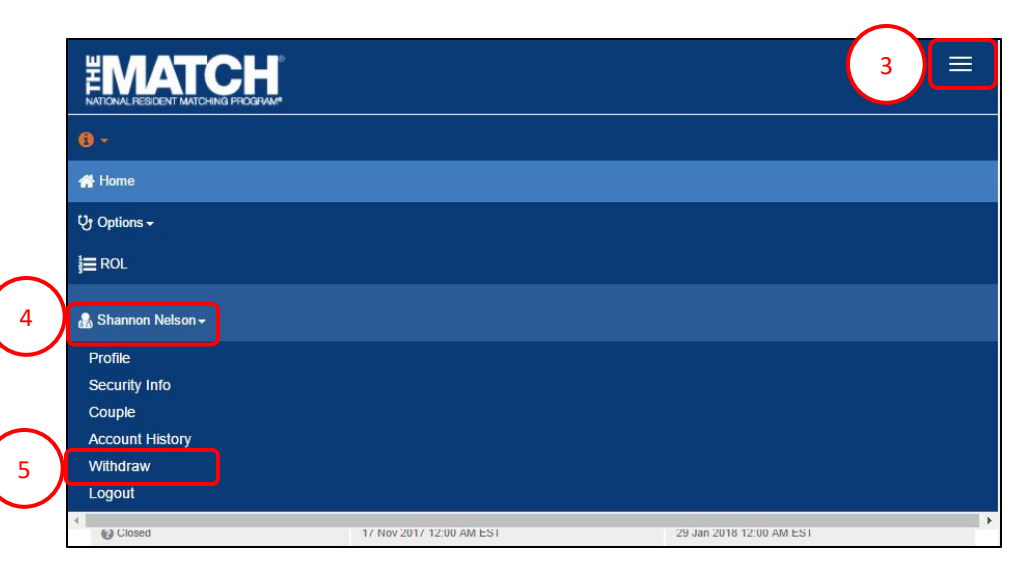

The Applicant Withdraw screen displays.

- 6. Click the **Withdraw Reason** drop-down arrow. Select the appropriate response.
- 7. Click the Withdraw button.

|                                                                | Applicant Type: Previous Graduate of U.S. Allopathic Medical School<br>Username: snelson<br>NRMP ID: N0485296<br>AAMC ID: 12369885<br>USMLE ID: 5-555-55-5                                                           | Match Year: 2017<br>Appointment<br>Year: 2018<br>Applicant Status: ACTIVE<br>Fee Status: Paid                                                                                                    |            |
|----------------------------------------------------------------|----------------------------------------------------------------------------------------------------|----------------------------------------------------------------------------------------------------|------------|
| Applica<br>If you<br>Plea<br>Acc<br>Eart<br>Lea<br>No I<br>Rec | In twithdraw I need to withdraw from this Match, please select the Reason below and clic Wendow Reson. Ise Select Ise Select Plete Position Outside Any Match Ving Medicine Interviews Onsidered Match Participation | c the Withdraw button. Your Registration fee will not be refu<br>ended by the refusion of the refusion of the | nded.<br>V |
|                                                                |                                                                                                    |                                                                                                    |            |

Reconsidered Match Participation

- 8. The **Please Enter Your Authentication Information** pop-up displays. Enter your **Password**.
  - a. Click Submit to continue.
  - b. Click **Cancel** to return to the Applicant Withdraw page.

|                                            |                                                                                                    |                                                     | =                              |
|--------------------------------------------|----------------------------------------------------------------------------------------------------|-----------------------------------------------------|--------------------------------|
| United States – Registration, Ranking, and | Results ©(R3 ©) – 2017 Pediatric Surgery                                                                       |                                                     |                                |
| Applicant Withdraw                         |                                                                                                    |                                                     |                                |
| Applicant Type: Previou                    | s Graduate of U.S. Allopathic Medical School                                                                   | Match Year: 2017                                    |                                |
| Username: snelsor                          | la de la companya de la companya de la companya de la companya de la companya de la companya de la companya de | Appointment                                         |                                |
| NRMP ID: N048                              | Please Enter Your Authentication Informat                                                                      | ion X                                               |                                |
| AAMC ID: 12369                             |                                                                                                    |                                                     |                                |
| U SMLE ID: 5-555                           | Are you sure you want to withdraw from this M<br>To withdraw, please enter your password and                   | fatch?<br>click <submit>. Otherwise, click</submit> |                                |
| Applicant Withdraw                         | Password:                                                                                                    |                                                     |                                |
| If you need to withdraw from this N        | Cancel                                                                                                    | Submit                                              | tion fee will not be refunded. |
| Withdraw Reas                              |                                                                                                    |                                                     |                                |
| No Interviews                              |                                                                                                    |                                                     |                                |
|                                            |                                                                                                    |                                                     |                                |
| -                                          |                                                                                                    |                                                     |                                |

Withdraw >

## The Applicant Reinstate screen displays.

9. A note confirms you have withdrawn from this Match.

| 0           |                                                                                                    |                                                                           |                                                                                                    |                        |                  |          |                |
|-------------|----------------------------------------------------------------------------------------------------|---------------------------------------------------------------------------|----------------------------------------------------------------------------------------------------|------------------------|------------------|----------|----------------|
| Appl        | icant Reinstate                                                                                    |                                                                           |                                                                                                    |                        |                  |          |                |
|             | Applicant Tu                                                                                       | uper Previous Graduat                                                     | a of LLS Allonathin Madical School                                                                 | Match Veer             | 2017             |          |                |
|             | Applicant Ty                                                                                       | me: snelson                                                               | e or 0.5. Anopanie medical School                                                                  | Annointment            | 2017             |          |                |
|             | NRMP                                                                                               | P ID: N0485296                                                            |                                                                                                    | Year:                  | 2018             |          |                |
|             | AAMC                                                                                               | D: 12369885                                                               |                                                                                                    | Applicant Status:      | WITHDRA          | WN       |                |
|             | LISMLE                                                                                             | F ID: 5 555 555 5                                                         |                                                                                                    | Fee Status:            | Paid             |          |                |
|             |                                                                                                    |                                                                           |                                                                                                    |                        |                  |          |                |
| Appl        | icant Reinstate                                                                                    |                                                                           | _                                                                                                  | _                      | •                |          |                |
| Appl        | cant Reinstate<br>u have withdrawn fron<br>Reinstate >                                             | m this match. To parti                                                    | cipate in this match, please click the Re                                                          | einstate button below. | )                |          |                |
| Appl<br>Yol | icant Reinstate                                                                                    | m this match. To parti<br>ansaction Date                                  | cipate in this match, please click the Re<br>Description                                           | einstate button below. | Price            | Quantity | Amount         |
| Appl<br>Yoi | icant Reinstate<br>u have withdrawn fror<br>Reinstate ><br>Transaction Tri<br>10 Tri<br>8623452 Ju | m this match. To parti<br>ransaction Date<br>m 01, 2017 12;29;41<br>M EDT | cipate in this match, please click the Re<br>Description<br>Applicant Registration Fee - 2017 PEDS | einstate button below. | Price<br>\$75.00 | Quantity | Amount<br>\$75 |